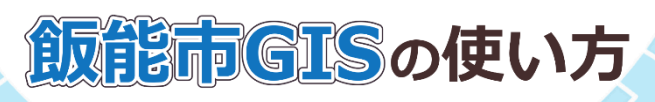

| 下記からご覧になりたい作用をお用いてたださい。<br>Para date for to foot Ana.<br>Million 使用のほうしょういかようしょういうなどではない。                                                                                                    | ▶ 地図情報を選ぶ                               |
|----------------------------------------------------------------------------------------------------|-----------------------------------------|
|                                                                                                    | 調べたい情報と合った地図情報を選択します。<br>• 例えば・・・       |
| 防炎 经作利<br>Lateration for discours provenine.<br>用品标制                                                                                                    | 指定避難所について調べたいので、<br>地図情報の「防災情報」をタップします。 |
| NCSN#SECS/TOX#SRQNTOX#HUMRGALVGVAGECS/GPHRHGL&EUSECS(CEV)/2EUSESSCG(LAU<br>NLSN#SECS/TOX#SRQVIOX#HUMRGALVGVAGECS/GPHRHGL/2EUSESSCG(CEV)/2EUSESSCG(LAU<br>NLSN#SECS/TOX#SRQVIOX#HUMRGALVGVAGECS/GPHRHGL/2EUSESSCG(CEV)/2EUSESSCG(LAU | 利用上の注意をよくお読みいただき、                       |
| 土砂災災に関する結果 十                                                                                                    | 画面の下までスクロールして「地図を見る」をクリック               |
| 地震に関する情報 +                                                                                                    |                                         |
| 30.4に尚よ2編集 +                                                                                                    | します(  地図を見る  )。                         |
| 特紀15頁                                                                                                    |                                         |

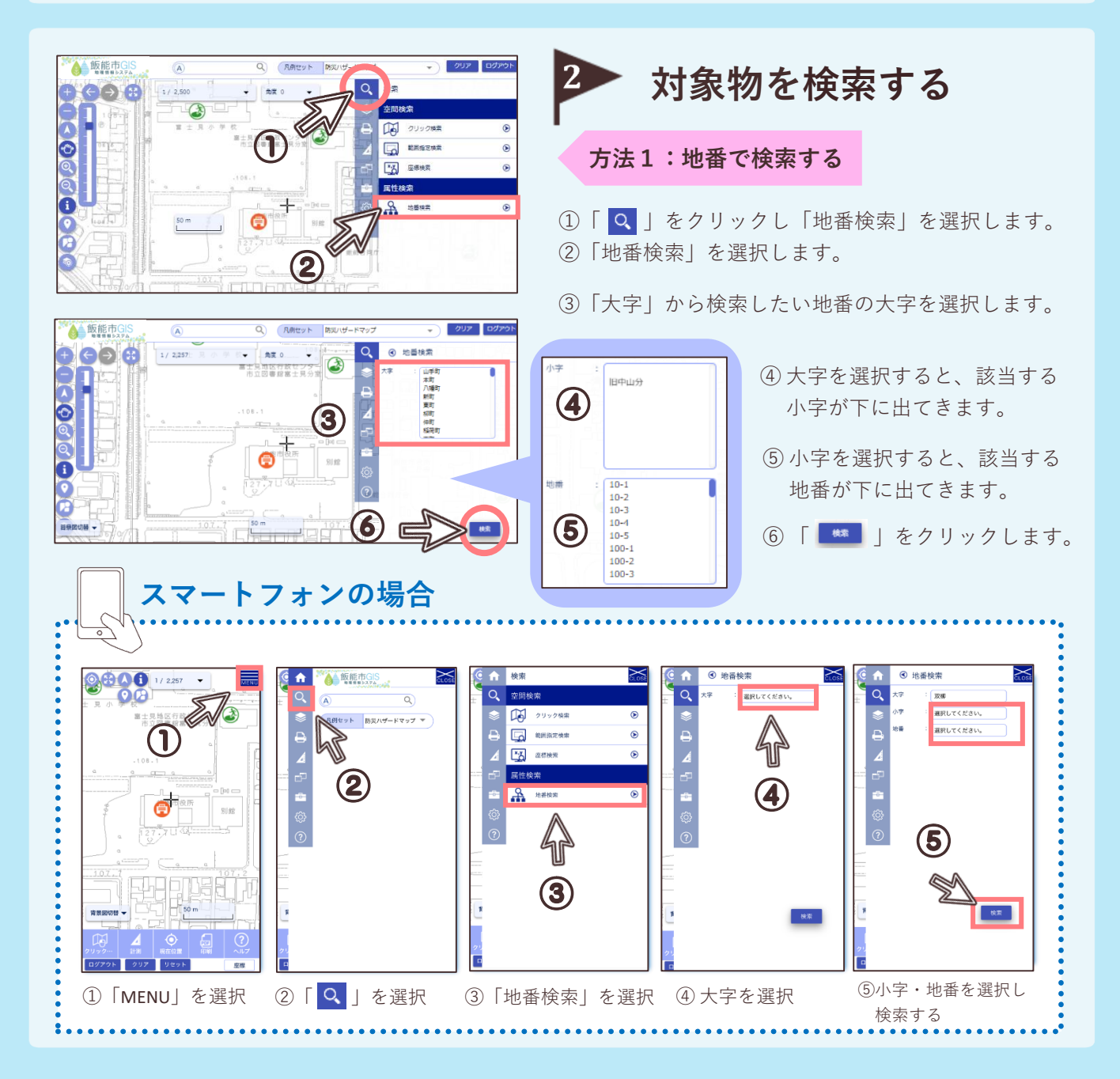

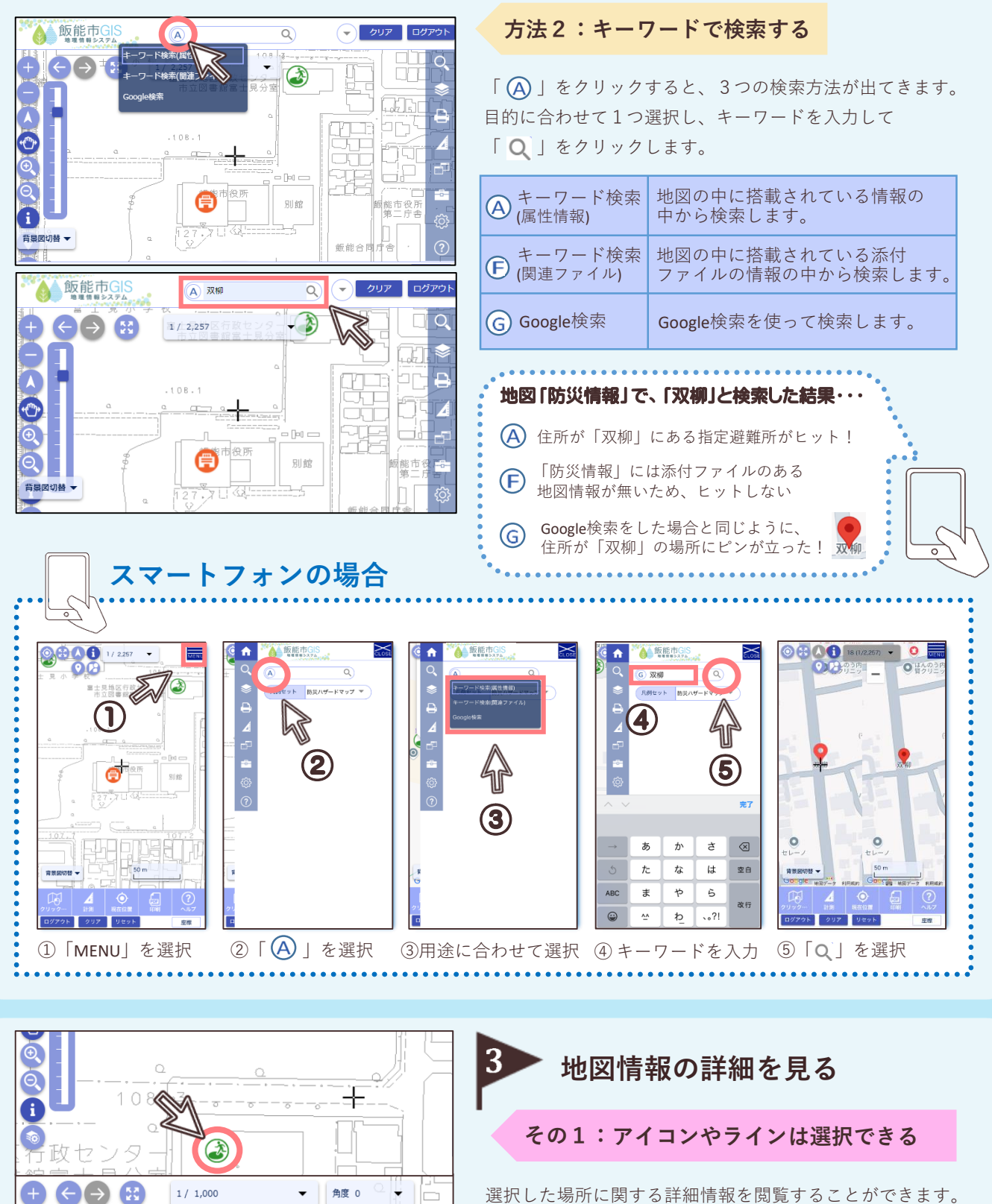

・政センタ

富士見分室

108

iĘ

•ᠿ

A

レイヤ: 指定避難所:17▼

: 17 施設名

属性

地震指定 : ○

+砂指定 : ○

指定避難所: 〇

No

住所 電話番号 : 972-3314

備考 洪水避難所: 〇

٧

ファイリング

:富士見地区行政センタ

: 飯能市双柳1-16

選択した場所に関する詳細情報を閲覧することができます。 アイコンの種類ごとに、表示される情報が異なります。

スマートフォンで タップするときのコツ アイコンやラインは小さく細いため、何度押しても 「検索結果がありません。」と出る時があります。 地図を拡大してからタップしてください。

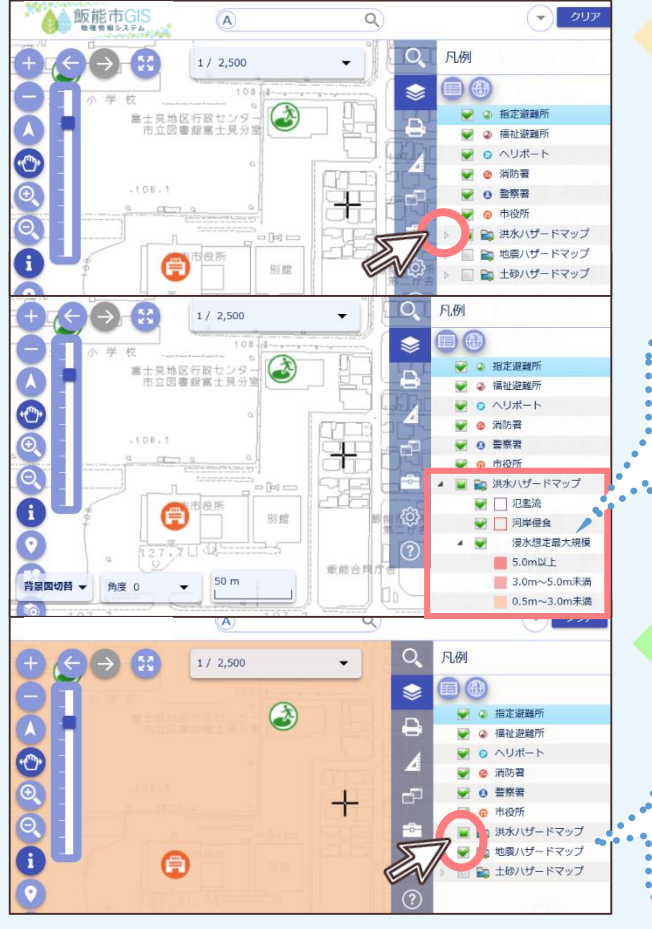

その2:地図情報の表示・非表示を切り替える

閲覧したい凡例の左横にある三角のマーク「 🕨 」を クリックすると、追加で詳しい地図情報を見ることができま す。

「 🔽 」をクリックすると、表示されている詳細情報を 閉じることができます。

**地図情報の「防災情報」では・・・** 「洪水ハザードマップ」の「 ▶ 」を 押すと「氾濫流」「浸水想定最大規模」など 詳細情報を見ることができます。

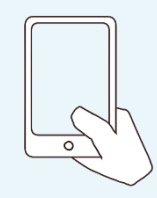

その3:詳細情報の表示・非表示を切り替える

凡例の左横にあるチェックマーク「 ♥ 」をクリックすると、 詳細情報の表示・非表示を切り替えることができます。

「洪水ハザードマップ」と「地震ハザードマップ」を 重ねて同時に見ることができます。

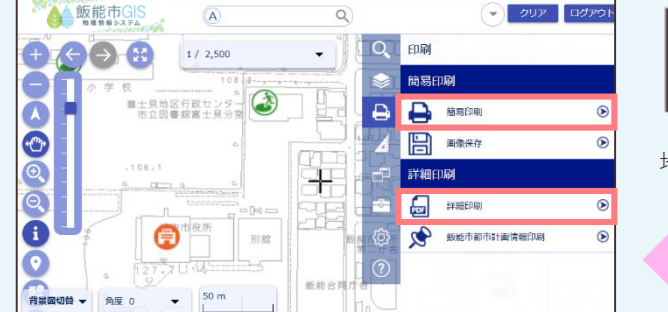

## 1. 簡易印刷

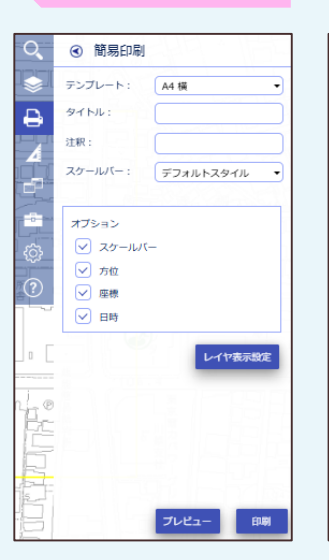

## 2. 詳細印刷

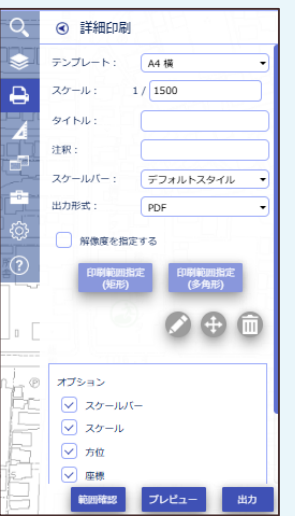

## ▶ 地図情報を印刷する

地図情報を、2種類の方法で印刷ができます。

その1: 簡易印刷

地図上の中心に表示される、黄色い枠内の範囲を印刷します。

## その2:詳細印刷

地図上の黄色い枠で囲われた範囲を、PDFファイルに 出力します。 出力形式をPDF、JPG、PNGから選択することができ、 解像度の選択も可能です。

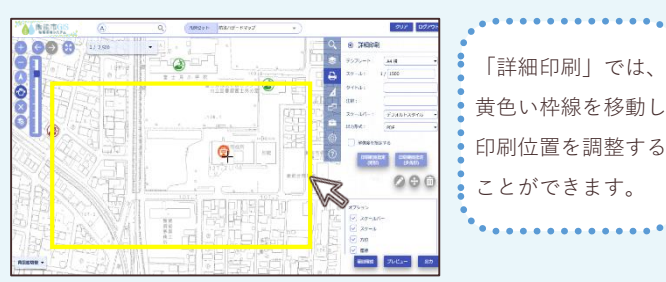